## 2. chrome

.

https://chrome.google.com/webstore/detail/gbchcmhmhahfdphkhkmpfmihenigjmpp

3. chrome

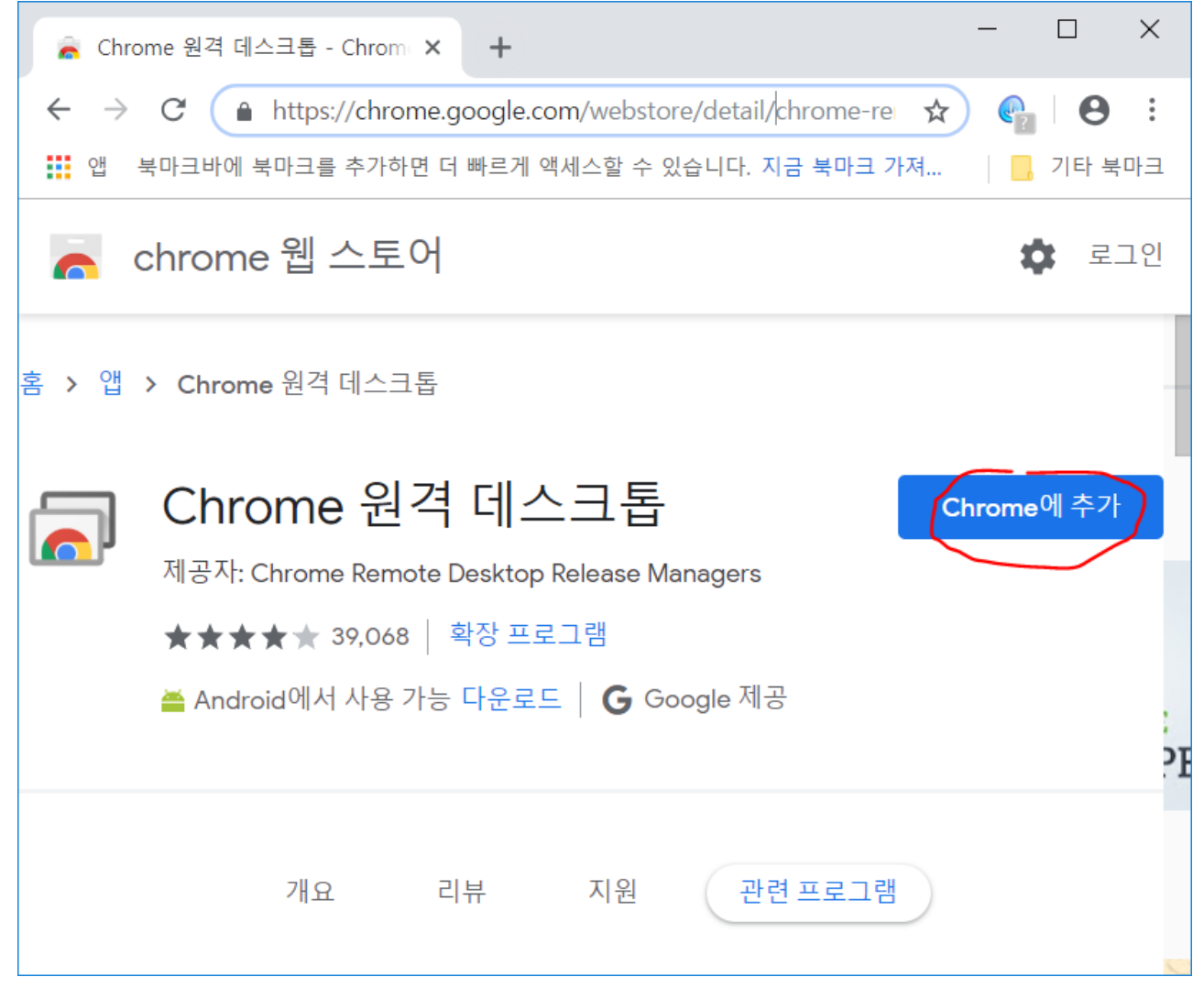

| 🚡 Chrome 원격                       | - 데스크톱 - Chrom × +                               |              | ×   |
|-----------------------------------|--------------------------------------------------|--------------|-----|
| $\leftrightarrow$ $\rightarrow$ G | https://chrome.google.com/webstore/detail/chrome | 9            | :   |
| 🚺 앱 북마크                           | ┟ 'Chrome 원격 데스크톱'을(를) 추가하시겠습니까?                 | _, 기타 북      | 마크  |
| n chro                            | 앱의 권한:                                           | <b>\$</b> 21 | 1인  |
|                                   | 로컬 네트워크 또는 인터넷의 모든 기기와 데이터 교환                    |              |     |
| 홈 > 앱 > 다                         | 네트워크 연결 목록에 액세스                                  |              | - 1 |
|                                   | 협력 중인 웹사이트와 통신                                   |              |     |
|                                   | 복사하고 붙여넣는 데이터를 읽고 수정                             |              | - 1 |
|                                   | 협력 중인 기본 애플리케이션과 통신                              | 확인 중         |     |
| <b>™</b> ਗਟ                       | 앱 추가 취소                                          |              |     |
| 🎽 Ar                              | ndroid에서 사용 가능 다운로드   <b>G</b> Google 제공         |              | PE  |
|                                   | 개요 리뷰 지원 관련프로그램                                  |              |     |

## 4. chrome

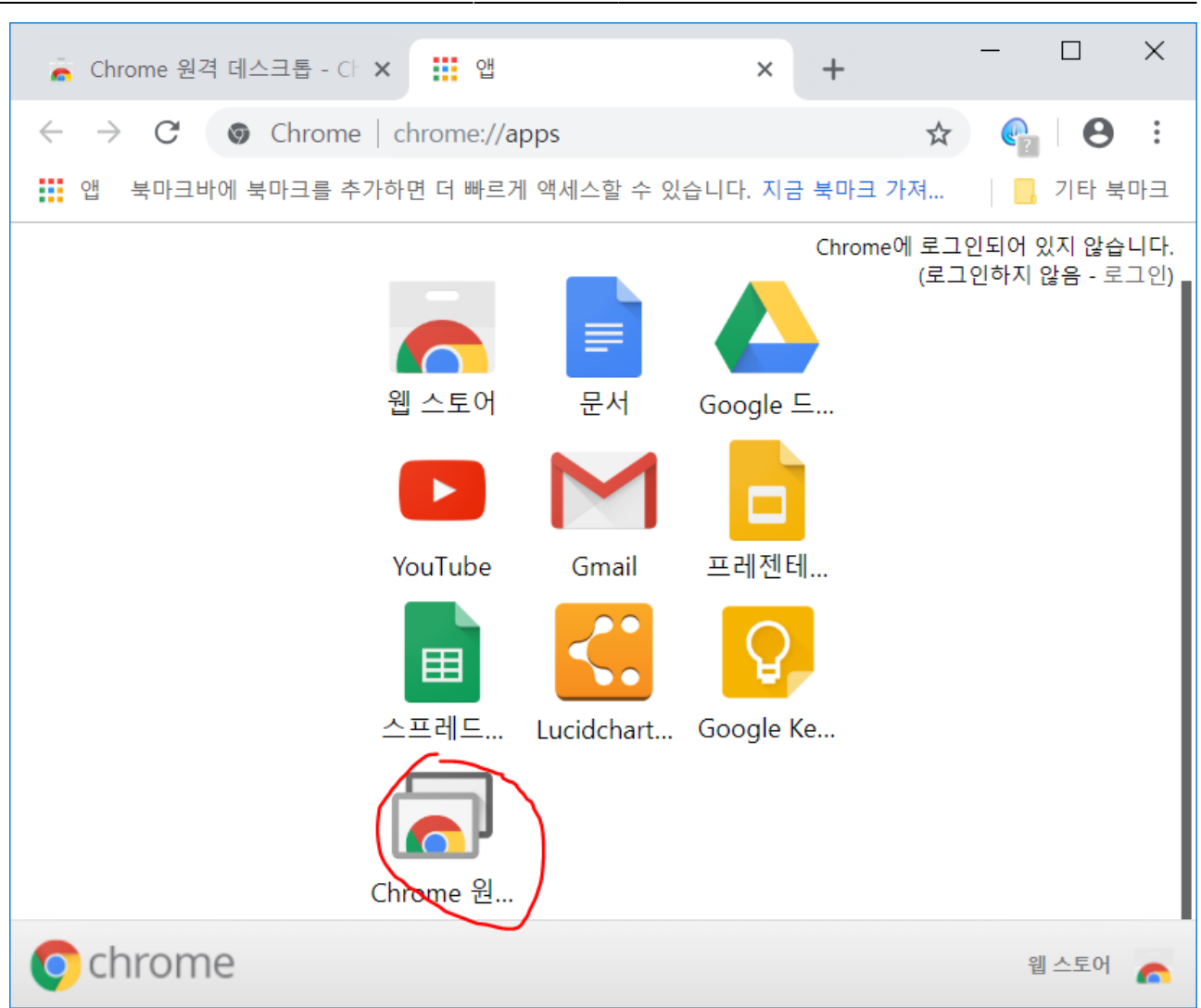

3/11

| à (          | hrome 원격 데스크톱 - Chrom × +                                  | _          |            | ×  |
|--------------|------------------------------------------------------------|------------|------------|----|
| $\leftarrow$ | → C  https://chrome.google.com/webstore/detail/chrome-re ☆ | <b>P</b> ? | Θ          | :  |
| 법            | 북마크바에 북마크를 추가하면 더 빠르게 액세스할 수 있습니다. 지금 북마크 가져               |            | 기타 북[      | 바크 |
| 6            | chrome 웹 스토어                                               | ¢          | 로 <u>-</u> | L인 |
| 홈 > (        | 앱 > Chrome 원격 데스크톱                                         |            |            |    |
|              | │ Chrome 원격 데스크톱                                           |            | 앱 실행       |    |
|              | 제공자: Chrome Remote Desktop Release Managers                |            |            |    |
|              | ★★★★★ 39,068 │ 확장 프로그램                                     |            |            |    |
|              | 🚔 Android에서 사용 가능 다운로드   🔓 Google 제공                       |            |            |    |
|              |                                                            |            |            | 1  |
|              | 개요 리뷰 지원 관련프로그램                                            |            |            |    |

|                                                               | _      | R <sub>M</sub> | × |
|---------------------------------------------------------------|--------|----------------|---|
| Chrome 원격 데스크톱                                                |        |                |   |
| 원격지원                                                          |        |                |   |
| 사용자 간 책 승인                                                    | $\geq$ |                |   |
| 계속하려면 내 컴퓨터에 확장 액세스 권한을 부여해야 합니다. 이 작업은<br>신작하기 한번만 수행하면 됩니다. |        |                |   |
| 내 컴퓨터                                                         |        |                |   |
| 어디서든 내 컴퓨터에 액세스할 수 있습니다.                                      |        |                |   |
| 시작하기                                                          |        |                |   |

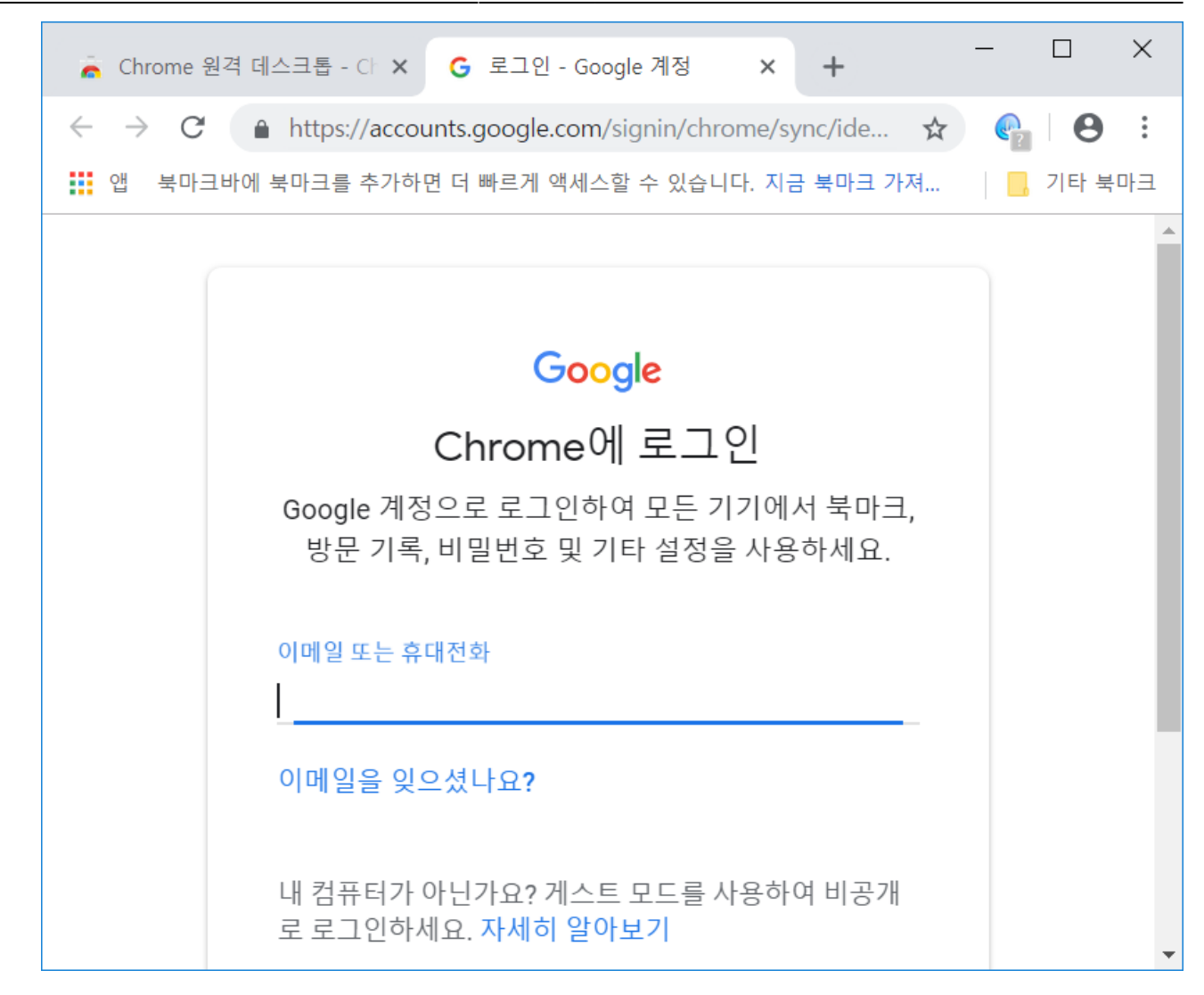

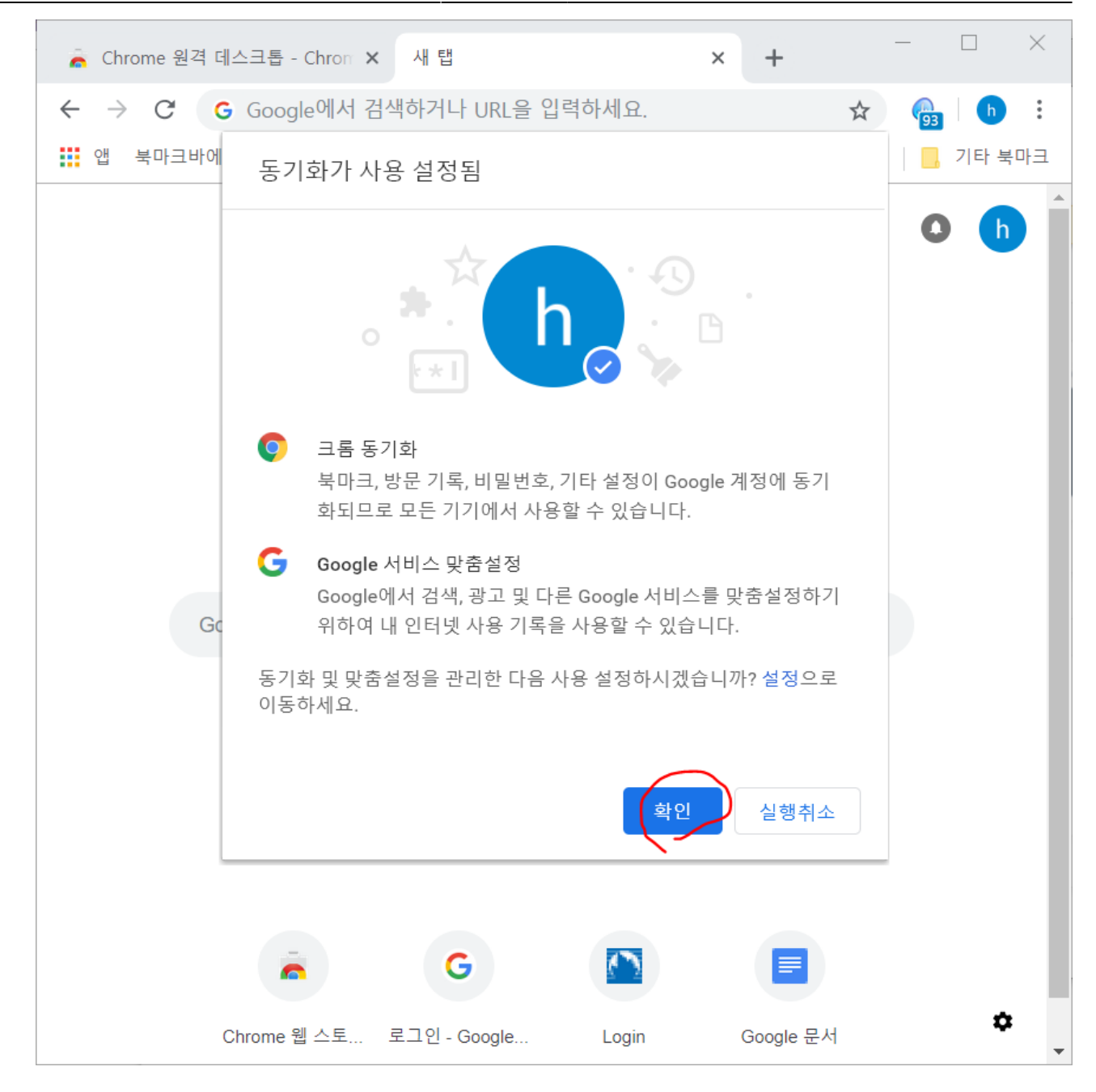

| ≡ |                                                                                                    | -        | R <sub>M</sub> | × |
|---|----------------------------------------------------------------------------------------------------|----------|----------------|---|
|   | Chrome 원격 데스크톱                                                                                                    |          |                |   |
|   | 원격 지원<br>Chrome 원격 데스크톱을 사용하면 웹에서 내 컴퓨터를 안전하게 공유할 수 있습니다. 양쪽 사용자 모두<br>chrome.google.com/remotedesktop 페이지에 있는 Chrome 원격 데스크톱 앱을 실행해야 합니다.<br>다른 사용자가 보고 제어할 수 있도록 이 컴퓨터를 공유합니다.<br>공유한 컴퓨터를 보고 제어합니다. 액시 | ·♣<br>네스 |                |   |
|   | 내 컴퓨터<br>어디서든 내 컴퓨터에 액세스할 수 있습니다.<br>시작하기                                                                                                    |          |                |   |

| ≡                           |                                                                                        | _            |     | e <sup>p</sup> | × |
|-----------------------------|----------------------------------------------------------------------------------------|--------------|-----|----------------|---|
| Ch                          | nrome 원격 데스크톱                                                                          |              |     |                |   |
|                             |                                                                                        |              |     |                |   |
| 원격                          | 지원                                                                                     |              |     |                |   |
| Chron<br>chrom              | ne 원격<br>ne.goog<br>Chrome 원격 데스크톱 호스트 설치 프로그램 다운로드                                    |              |     |                |   |
| 다른 /                        | 사용자:<br>Windows 7 이상용<br>Chrome 원격 데스크톱 호스트 설치 프로그램을 다운로드하면 Google<br>서비스 양과에 도이하게 됩니다 |              |     |                |   |
| 공유현                         | 한 컴퓨터 ···································                                              | 액세스          |     |                |   |
| 111 7-1                     |                                                                                        |              |     |                |   |
|                             |                                                                                        |              |     |                |   |
|                             |                                                                                        |              |     |                |   |
|                             |                                                                                        |              |     |                |   |
| 🖪 🗗 🗆 빈페이                   | ⊼ × + ∽                                                                                |              | - C | ]              | × |
| $\leftarrow \rightarrow $ D |                                                                                        | 7 <b>^</b> ≡ | h e | 2              |   |
|                             |                                                                                        |              |     |                |   |
|                             |                                                                                        |              |     |                |   |
|                             |                                                                                        |              |     |                |   |
|                             |                                                                                        |              |     |                |   |
|                             |                                                                                        |              |     |                |   |
| chromeremot                 | tedesktophost.msi(12.6MB)(으)로 무엇을 하시겠어요?                                               |              | _   |                |   |
| 시작: dl.goog                 | le.com                                                                                 | 취소           |     | ×              |   |
|                             |                                                                                        |              |     |                |   |

•

| ≡                                                                 | -                                                                                                    | - 0 | $\mathbf{n}_{\mathrm{M}}$ | × |
|-------------------------------------------------------------------|----------------------------------------------------------------------------------------------------|-----|---------------------------|---|
| 📄 Chrom                                                           | e 원격 데스크톱                                                                                                    |     |                           |   |
| 원격 지원<br>Chrome 원격 데:<br>chrome.google.c<br>다른 사용자가 보<br>공유한 컴퓨터를 | 스크톱을 사용하면 웹에서 내 컴퓨터를 안전하게 공유할 수 있습니다. 양쪽 사용자 모두<br>com/remotedesktop 페이지에 있는 Chrome 원격 데스크톱 앱을 실행해야 합니다.<br>로고 제어할 수 있도록 이 컴퓨터를 공유합니다.<br>로보고 제어합니다. 액세스 |     |                           |   |
| 내 컴퓨터<br>어디서든 내 컴퓨<br>시작하기                                        | 루터에 액세스할 수 있습니다.                                                                                                    |     |                           |   |

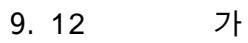

|                                                              |                  |    | _ [ | ē | × |
|--------------------------------------------------------------|------------------|----|-----|---|---|
| 🛜 Chrome 원격 데스크톱                                             |                  |    |     |   |   |
| 새로운 <u>Chrome 원격 데스크톱 웹 앱</u> 을 미리 체험해 보시고 의견을 들려주세:         |                  |    |     |   |   |
| 원격 지원                                                        |                  |    |     |   |   |
| Chrome 원<br>chrome.go<br>데스크톱 공유를 시작하려면 내 데스크톱에 액세스하려는 사용자에게 | 아                | 모두 |     |   |   |
| 대 액세스 코드를 알려주세요.<br>다른 사용지                                   | 래 액세스 코드를 알려주세요. | 공위 |     |   |   |
| 공유한 컴퓨<br>3288 4412 5340                                     |                  | 액세 | 스   |   |   |
| 코드가 입력되면 연결을 수락하고 공유 세션을 시작하라는 메시지가 표<br>내 컴퓨터 시됩니다.         | Ŧ                |    |     |   |   |
| 어디서든 L · · · · · · · · · · · · · · · · · ·                   |                  |    | 2   |   |   |
| 시작하기                                                         | -[1              | _  |     |   |   |
|                                                              |                  |    |     |   |   |

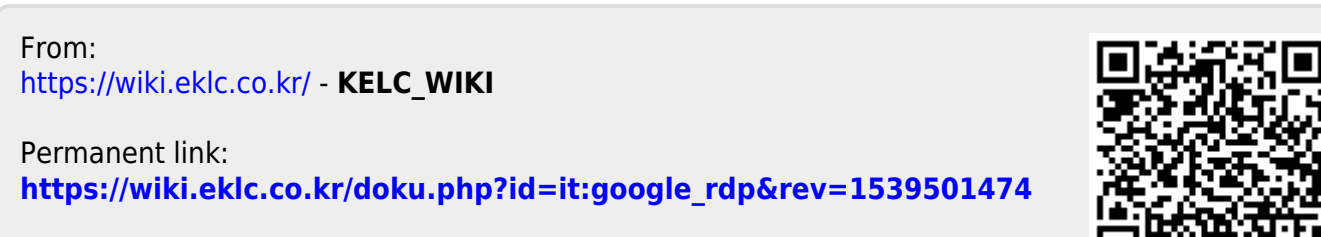

Last update: 2018/10/14 07:17